## Capistrano Unified School District

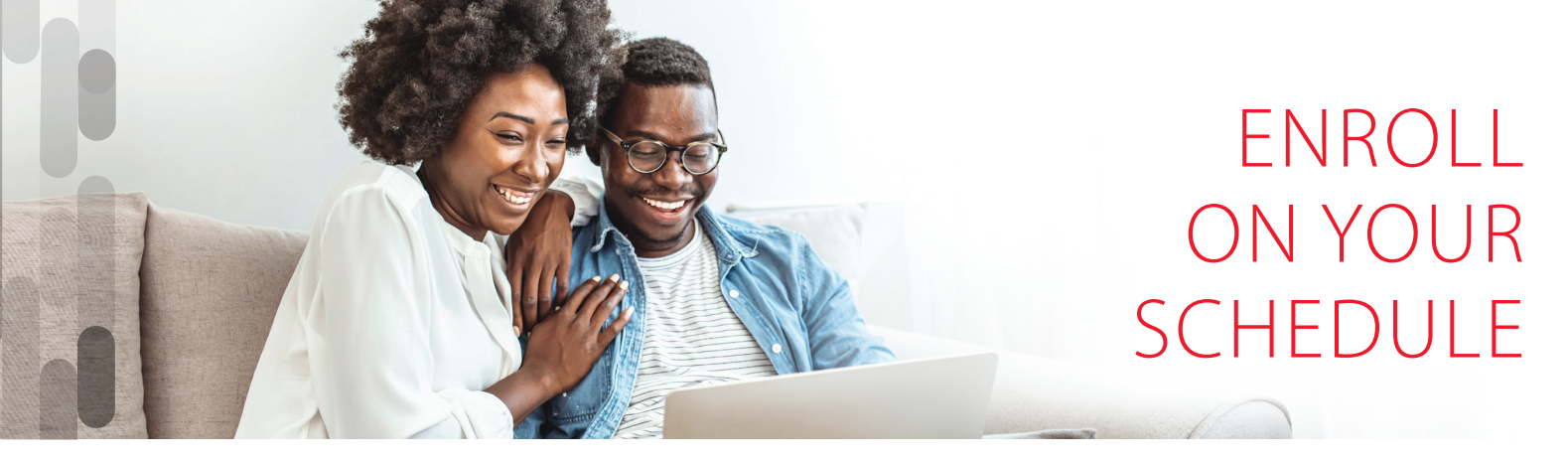

#### A lot can change in a year.

So, take this opportunity to ensure your insurance coverage fits your current needs. Healthcare Flexible Spending Accounts and Child/ Dependent Care Accounts do not automatically renew each year.

Follow the instructions below to re-elect these and make other coverage changes.

### Enrollment Dates: October 17 - November 4, 2022

# Get Started

#### Visit afenroll.com

Compatible browsers: Safari, Edge, and Chrome.

#### Enter your User ID:

This is your Social Security Number (SSN).

### Enter your PIN:

This is the last four digits of your SSN and last two digits of your birth year.

#### **Two-Factor Authentication**

American Fidelity has implemented Two-Factor Authentication to add an extra layer of security to your enrollment experience. You will be prompted to select either an email address or a mobile phone number to receive a verification code. Once that code is received, you will input it into the prompt in AFenroll to verify your account.

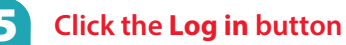

Contact us at: 800-365-9180 • 951-600-0122 afes-wildomarbranch@americanfidelity.com

## Available Benefits

- Accident Insurance
- Cancer Insurance
- Critical Illness Insurance
- Life Insurance
- Healthcare Flexible Spending Accounts
- Dependent Care Accounts

To schedule your appointment, scan the QR code or visit enroll.americanfidelity.com/5A7FE2DC

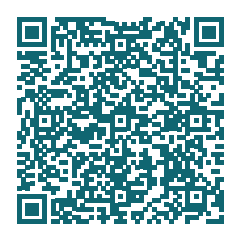

To view a tutorial video, visit americanfidelity.com/howtoenroll

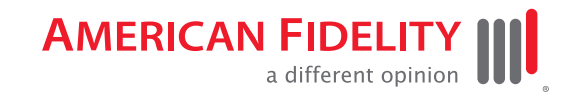

#### americanfidelity.com